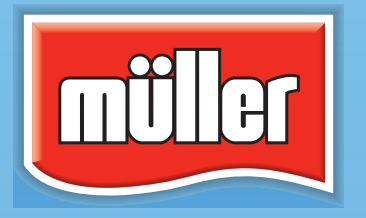

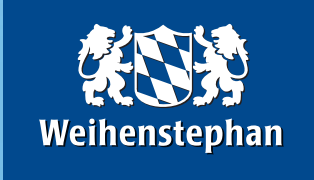

# Produktbild-Datenbank für Handelspartner

# Anwender-Info

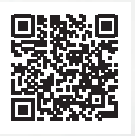

www.mueller-weihenstephan-bilddaten.de

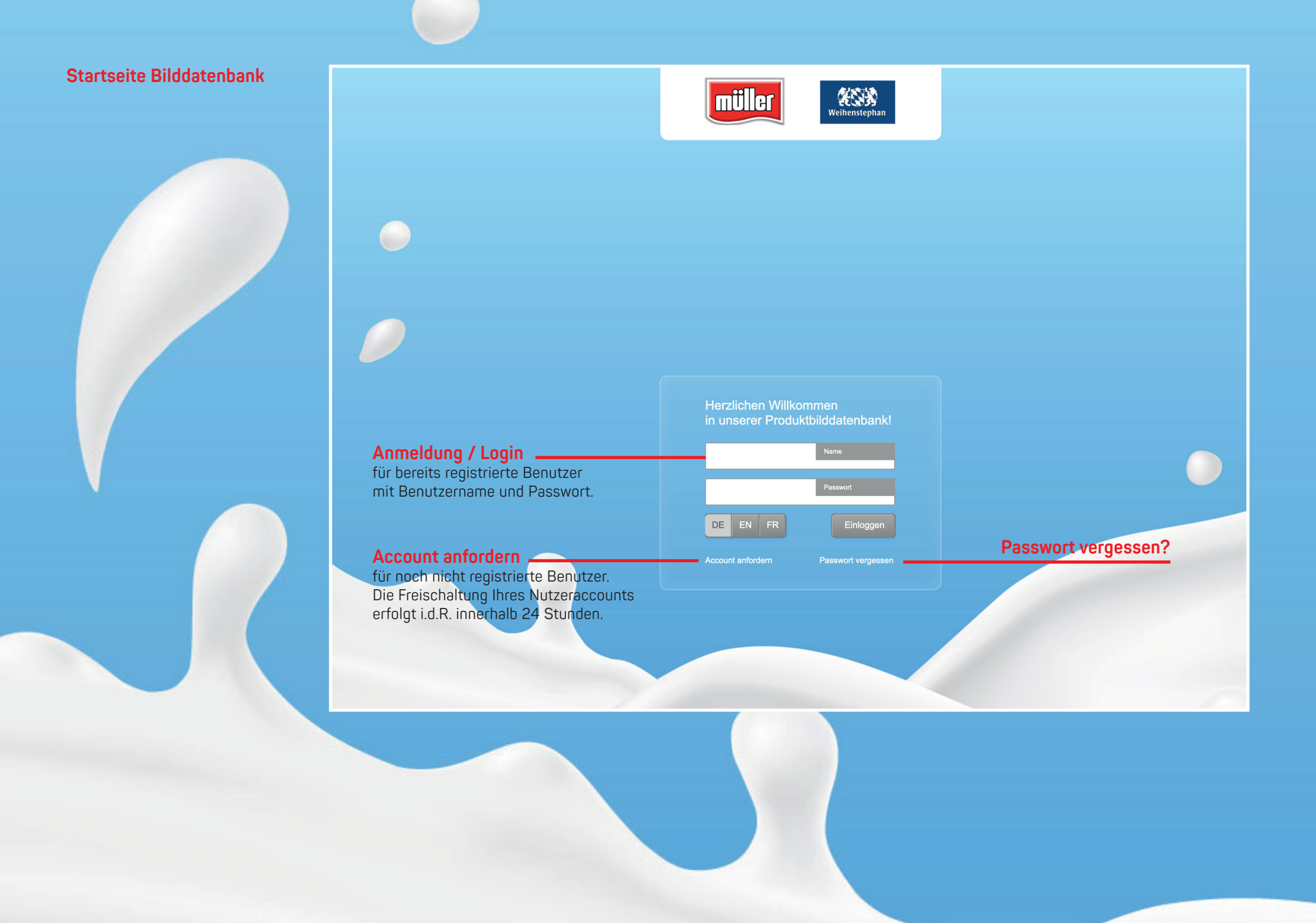

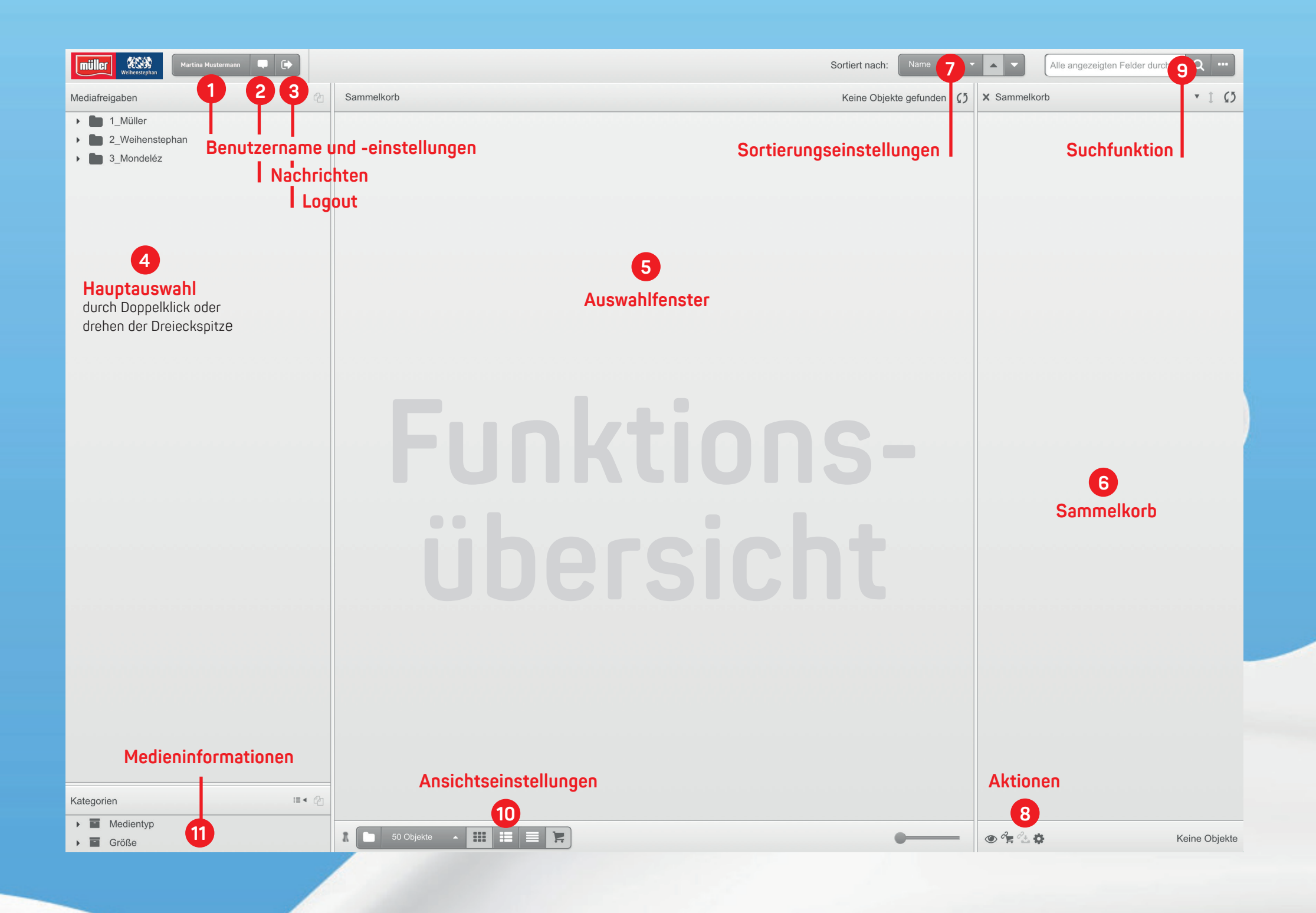

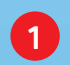

#### Benutzername und -einstellungen

Hier geben Sie Ihre Daten ein – wichtig bspw. für den Versand von Downloadlinks, einfach durchklicken und einmalig ausfüllen.

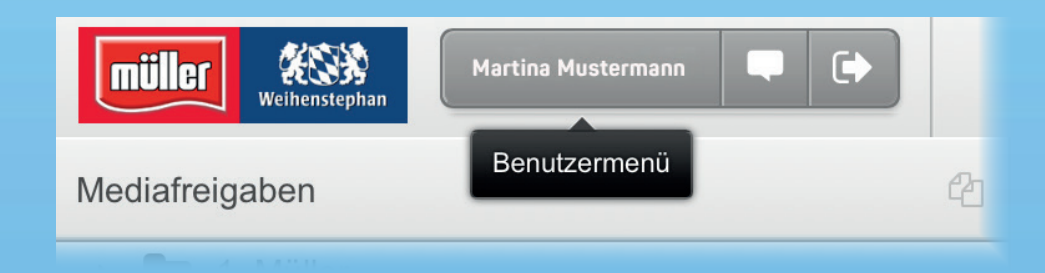

## 2 Nachrichten

Hier finden Sie wichtige Nachrichten über Änderungen in der Bilddatenbank (unabhängig vom E-Mail-Newsletter über Produktankündigungen).

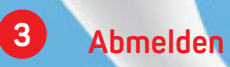

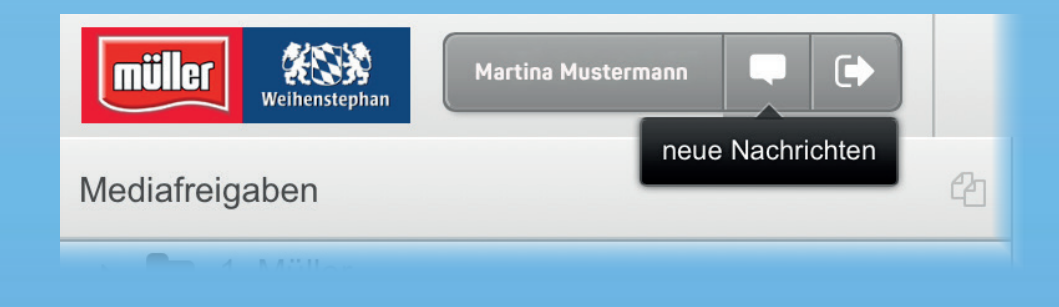

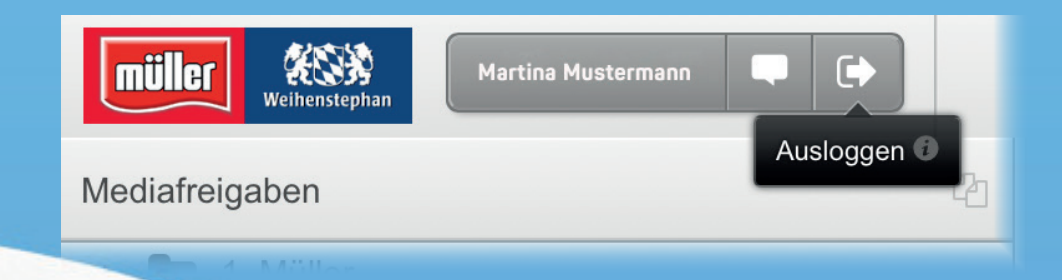

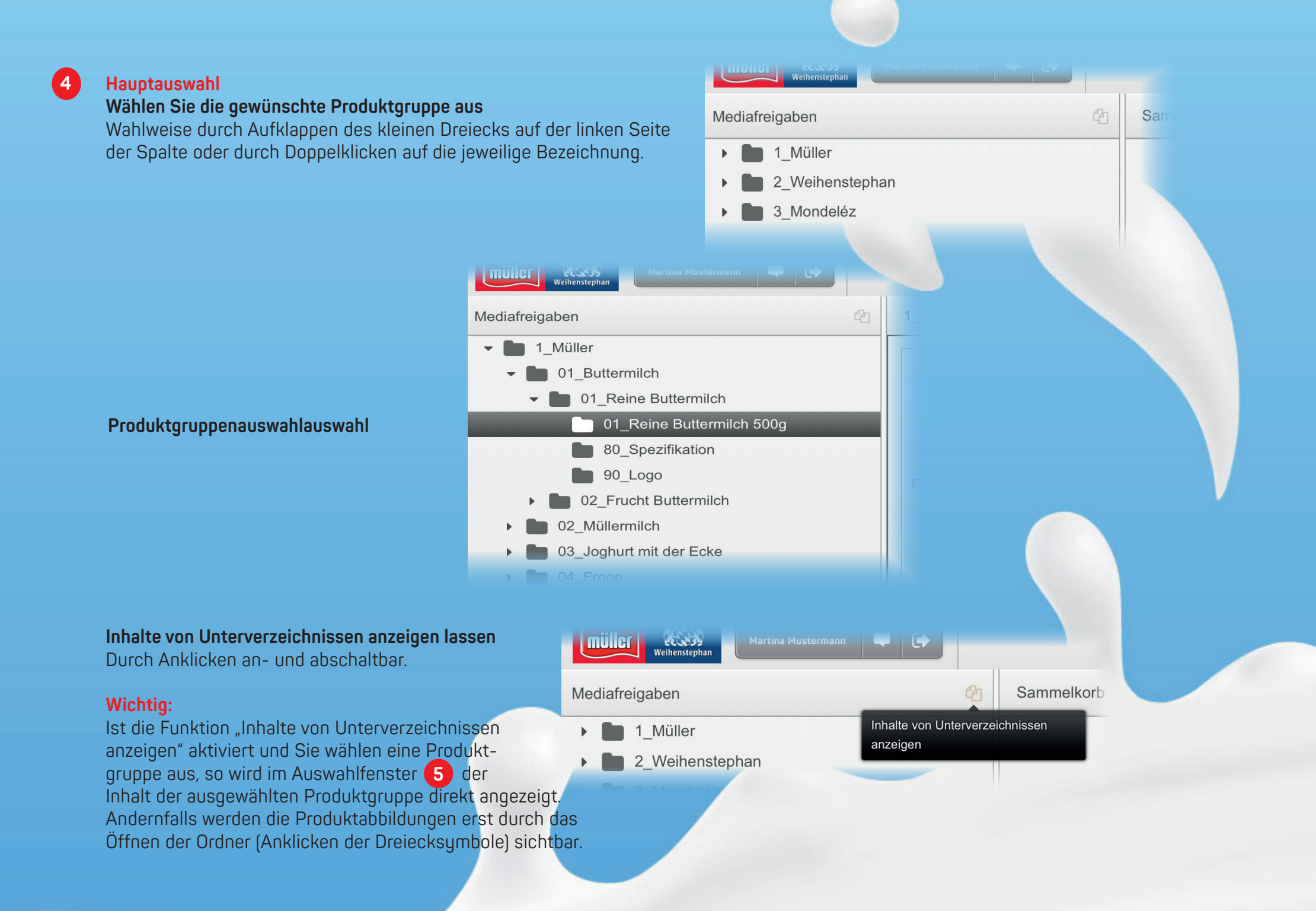

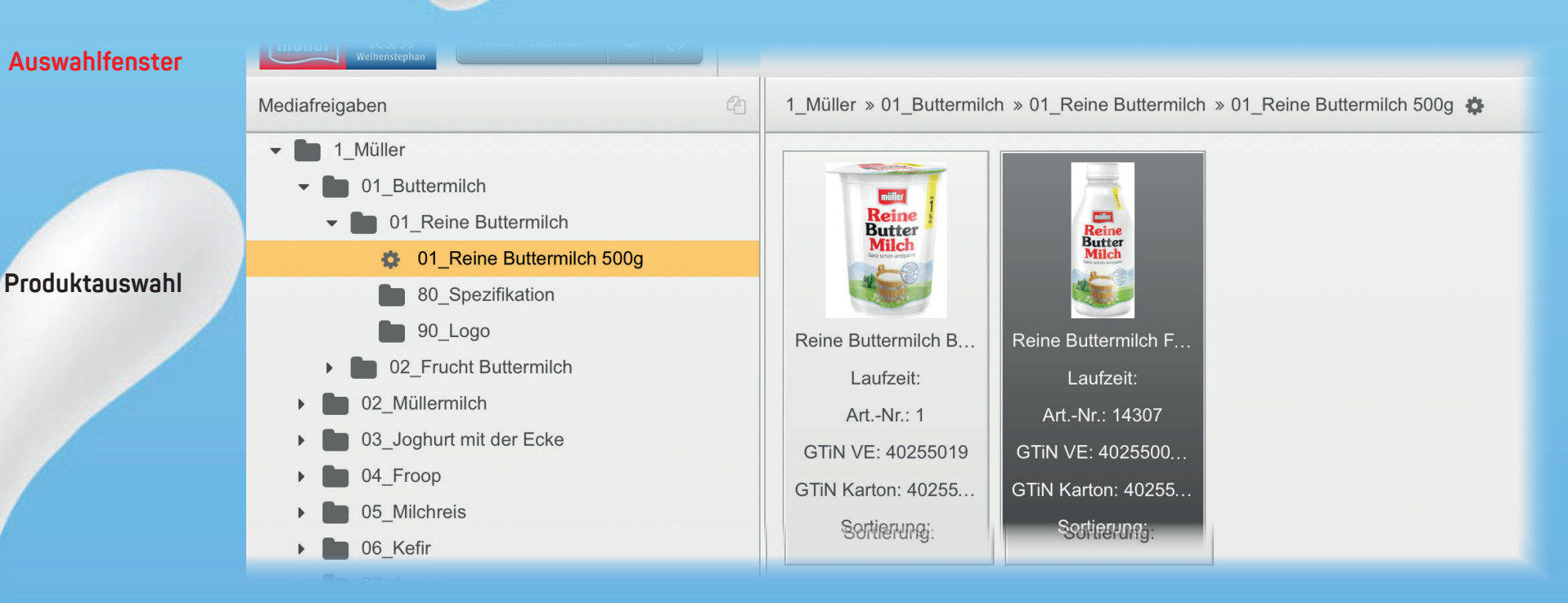

Die im Auswahlfenster sichtbaren Dateien können nun (sofern Fenster "Sammelkorb" sichtbar) per drag & drop in den Sammelkorb gezogen werden. Alternativ kann durch das Anklicken des Zahnradsymbols eine Aktion ausgewählt werden.

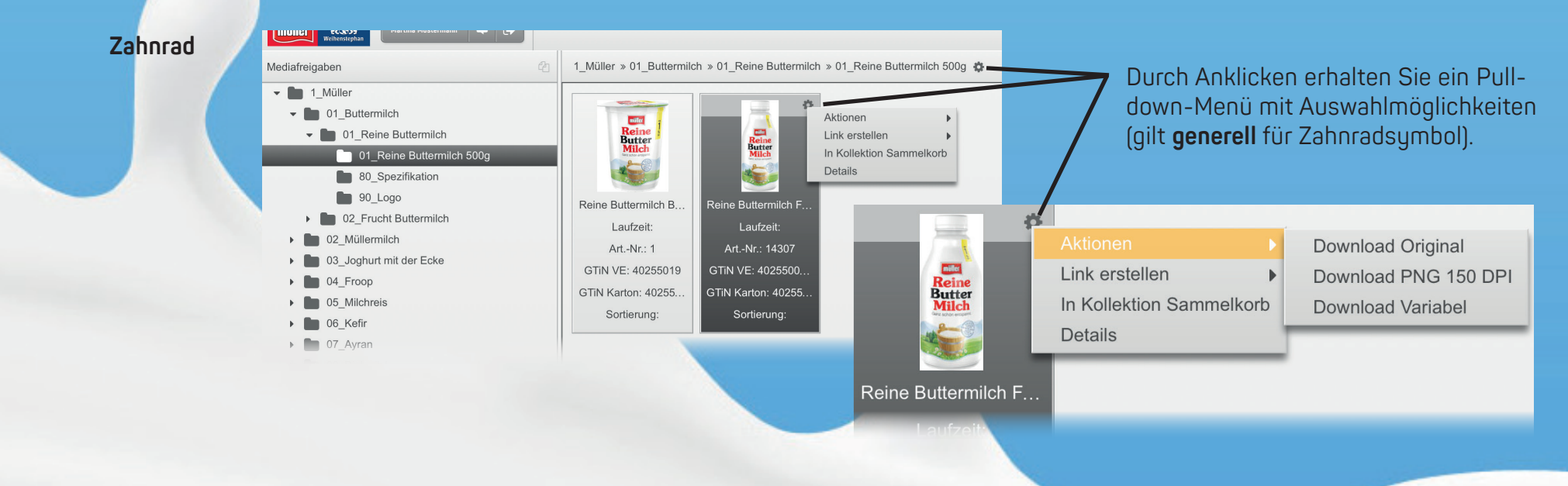

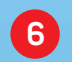

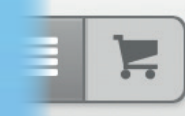

Fenster "Sammelkorb" sichtbar oder unsichtbar machen. (Funktion bei den Ansichtseinstellungen **10**).

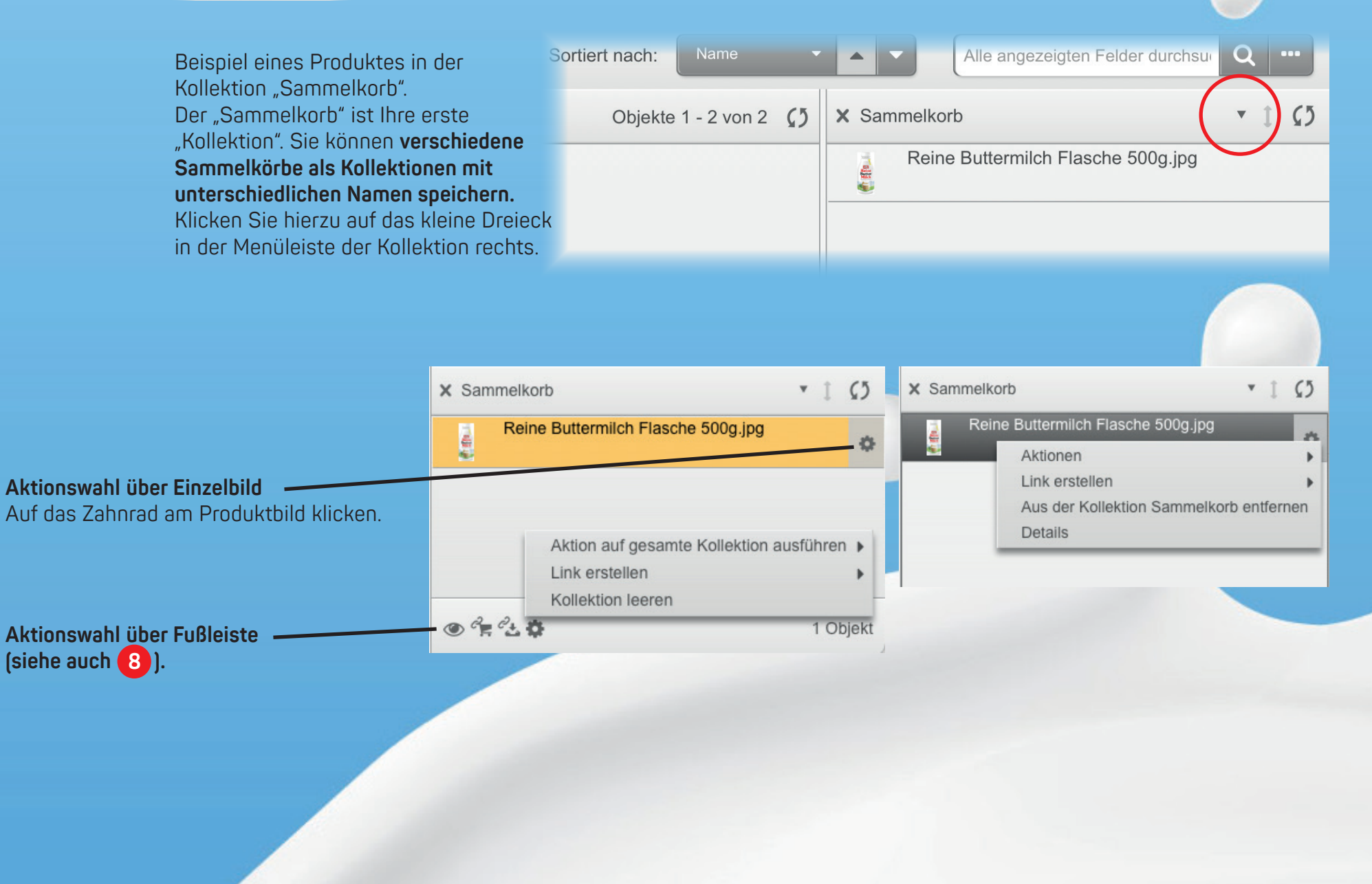

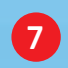

Sortierungseinstellungen Ansichtseinstellung für die Anzeige im Auswahlfenster, wahlweise nach Name, Artikelnummer, ...

🔘 🖓 🗖 🖓 🛓 🖨

| Sortiert nach: | Name 🔻 🔺 💌                |
|----------------|---------------------------|
|                | Name                      |
| Keine Objekt   | Aktionsprodukt - Laufzeit |
|                | Artikelnummer             |
|                | Dateigröße                |
|                | GTiN Code Karton          |
|                | GTiN Code VE              |

8 Aktionen

Aktionsauswahl (Download der Kollektion bzw. des Sammelkorbs, Leeren der Kollektion/ des Sammelkorbs, ...)

| Download Original    | Aktion auf gesamte Kollektion ausführen 🕨 |
|----------------------|-------------------------------------------|
| Download PNG 150 DPI | Link erstellen                            |
| Download Variabel    | Kollektion leeren –                       |
|                      | 1 Objekt                                  |

Downloadlink erstellen (die Kollektion als Downloadlink per E-Mail verschicken). Hierfür sollten Sie die Angaben in den "Benutzereinstellungen" eingetragen sein. Diese finden Sie in Ihrem Benutzerprofil am oberen Fensterrand (siehe 1).

Kollektionslink erstellen (Kollektion zum Download oder nur zur Ansicht per E-Mail verschicken). Auch hierfür sollten die Benutzereinstellungen eingetragen sein (siehe 1).

Objekte der Kollektion anzeigen (Kollektion in Auswahlfenster 5 anzeigen lassen).

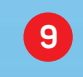

11

### Suchfunktion

Suche nach Name, Artikelnummer, ...

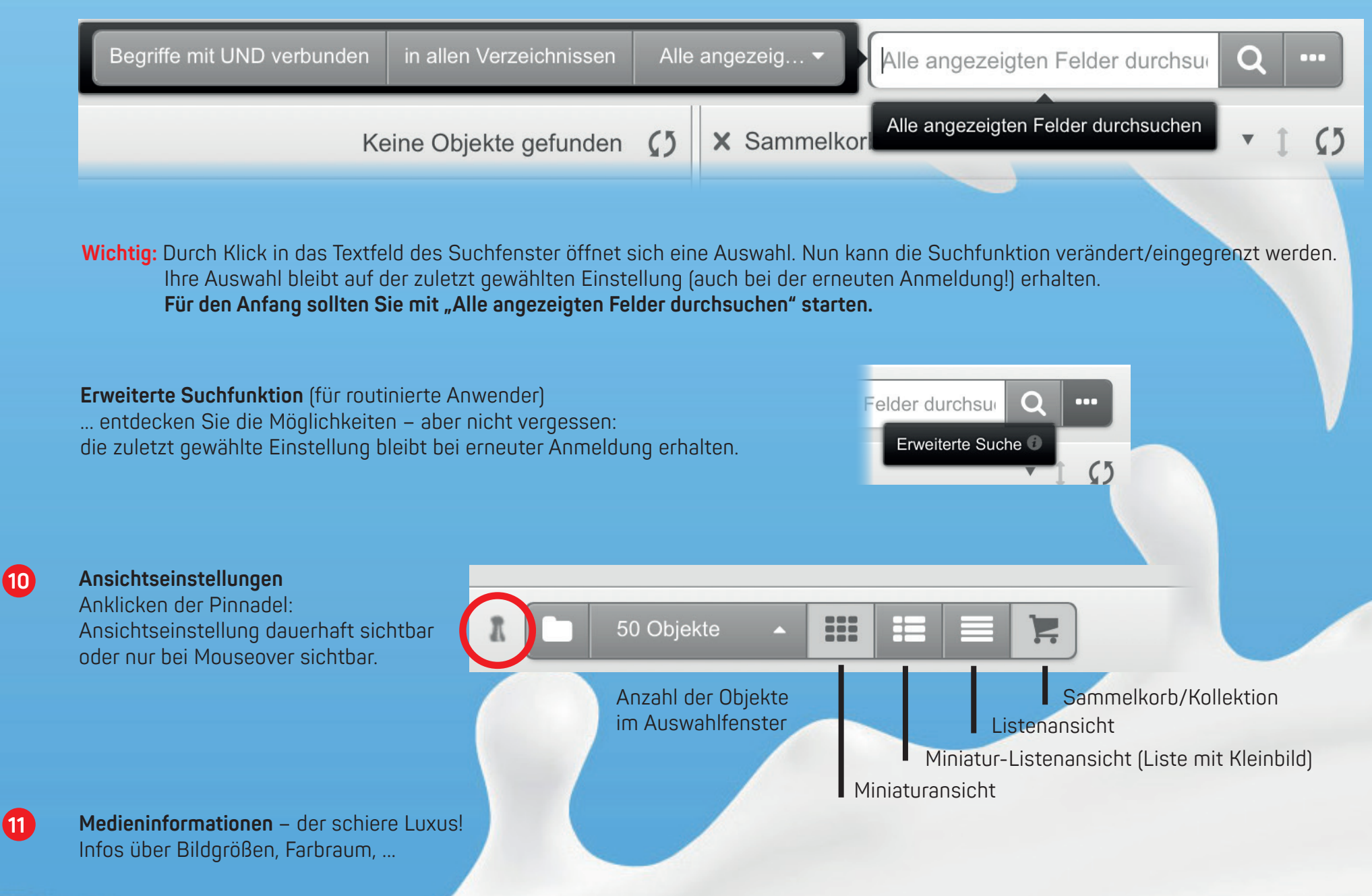

## Generelles zum Schluss ...

**Hilfen und Erläuterungen** werden, sofern softwareseitig vorhanden – beim "Mouseover" gezeigt (Maus über das Symbol setzen, kurz warten bis das Infofenster angezeigt wird, dann auf das kleine Info-"i" klicken.

**Downloadlink** erzeugt einen Link, den Sie per E-Mail verschicken können. Der Empfänger lädt beim Anklicken des Links sofort die Daten. **Kollektionslink** – dieser kann ebenfalls verschickt werden. Der Empfänger erhält wahlweise die Originaldateien zum Download oder nur eine Ansicht **Medialink** – ist ein spezieller Link für Anwender mit einer Schnittstelle zu einer cavok<sup>®</sup>-Datenbank.

Sammelkorb / Kollektionen können Sie, wie auch einen Downloadlink, speichern und verschicken.

Suchfunktion – auf die Eingrenzung der Suche im Suchfeld achten! Im Zweifelsfall "Alle angezeigten Felder durchsuchen" auswählen.

Ansichtseinstellung – auf die Pinnadel klicken (siehe 9): Dauerhaft sichtbar oder nur bei Mouseover.

**Download variabel** – beim variablen Download haben Sie weitere Auswahlmöglichkeiten wie dpi-Zahl und Farbraum.

Alle Ihre Einstellungen bleiben nach dem Logout erhalten. Nach der Neuanmeldung ist also "alles beim Alten".

**Im Notfall** können Sie – sofern es um technische Fragen geht – unseren externen Dienstleister unter info@xdream.de kontaktieren, es wird Ihnen schnellstmöglich geholfen.

Fragen zu Produkten richten Sie bitte an Ihren für Sie zuständigen Kundenbetreuer der Molkereien Müller oder Weihenstephan.

Wir wünschen Ihnen einen angenehmen und hilfreichen Besuch in unserer Datenbank.